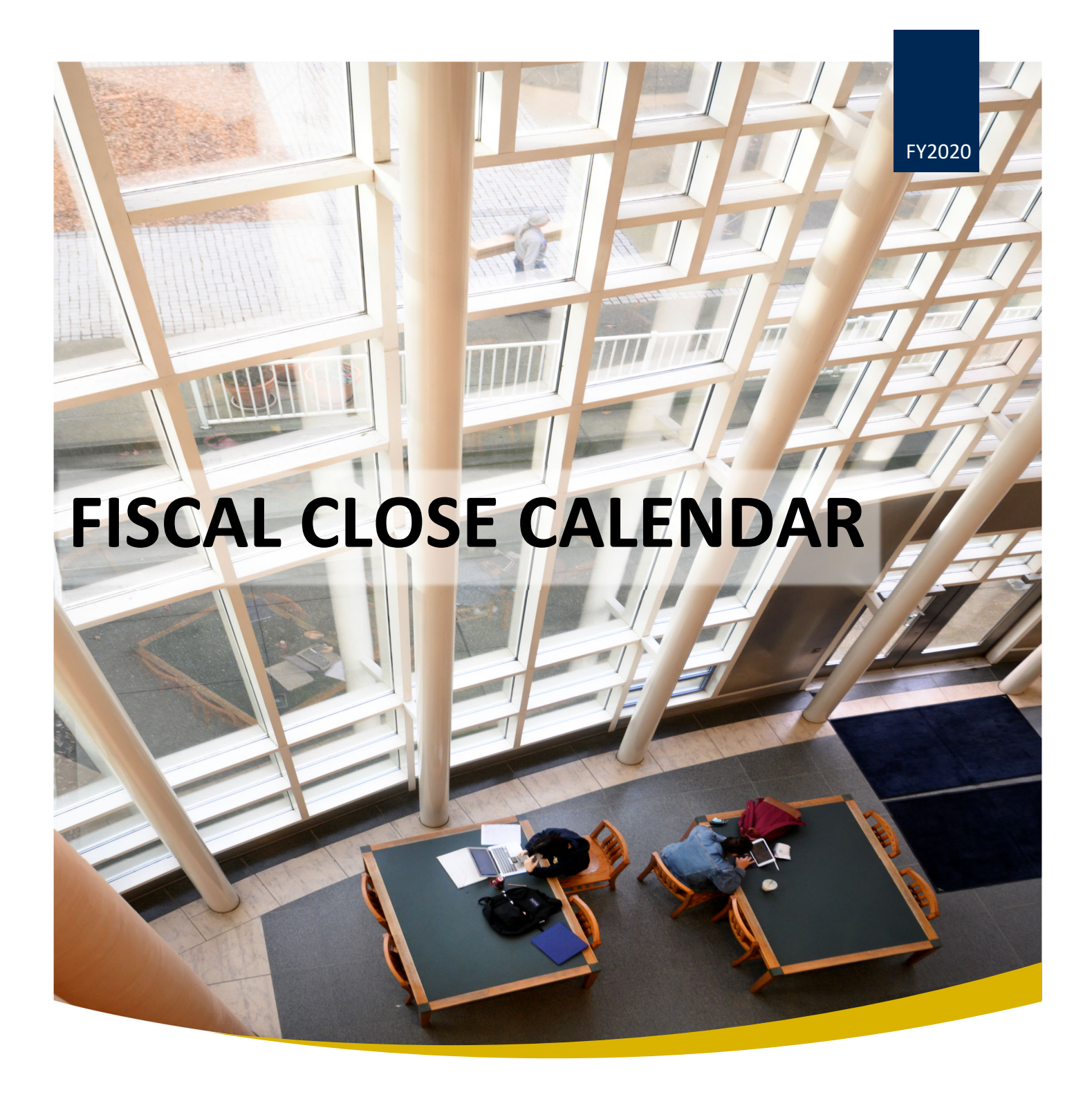

# INSTRUCTIONS FOR TRUMBA UPLOAD LANI LANDAYAN

UNIVERSITY OF CALIFORNIA, DAVIS | 1441 Research Park Drive, Room 206

## **ABOUT TRUMBA**

Trumba is an on-line calendaring software available for FOA (Finance Operations and Administration). The Finance department is currently using Trumba to post the annual fiscal close events for campus administrators. Trumba works best using Google Chrome as the web browser.

FOA Communications working on developing their own tool for calendaring to replace Trumba. In the meantime, below is a list of instructions as how to update and edit events using Trumba.

# EDITING THE TRUMBA CALENDAR

### Log-In Information

1. To edit or load information into Trumba, you would need to log into the Trumba website at the following URL: <a href="http://www.trumba.com/connect/default.aspx">http://www.trumba.com/connect/default.aspx</a>

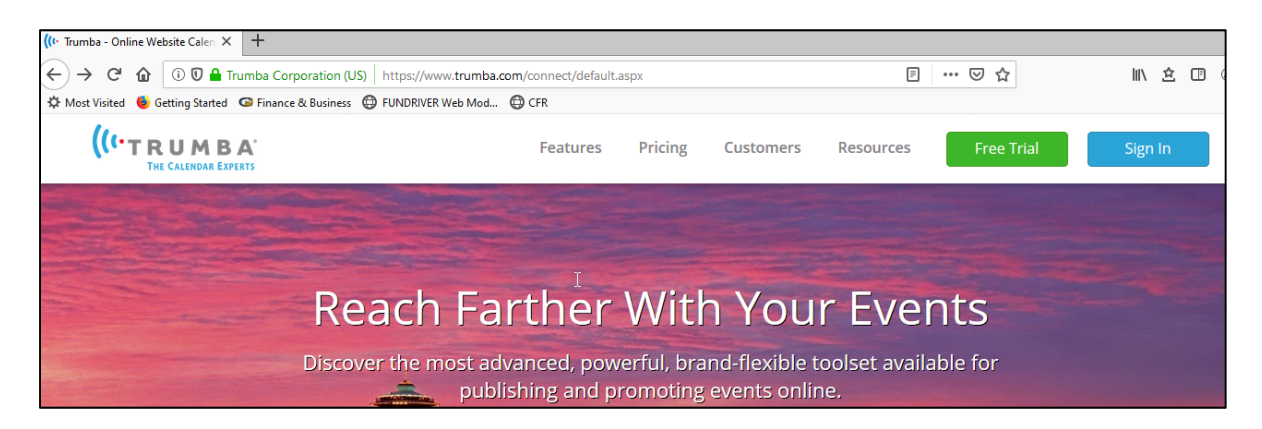

2. Click on the "Sign-In" button on the right side of the screen

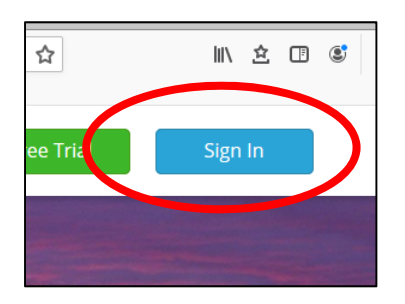

3. Log in UC Davis username and password:

| Username: | arboretum@ucdavis.edu |
|-----------|-----------------------|
| Password: | password              |

| ign In           | B A.                                      |  |
|------------------|-------------------------------------------|--|
| SIGN IN USING    | YOUR TRUMBA EMAIL ADDRESS AND PASSWORD    |  |
| Email address:   | arboretum@ucdavis.edu                     |  |
| Password:        | •••••                                     |  |
|                  | Automatically sign me in on this computer |  |
| Sign In          |                                           |  |
| Forgot your pass | word? Request a reset email               |  |
| rongot your puss | indian <u>requestorescentan</u>           |  |

## Accessing the Fiscal Close Calendar

Once logged into Trumba, you will see the following screen:

| ((+ Trumb | oa – Ev                                       | vents    |          |        | ×    | +                        |         |      |           |               |        |            |           |           |            |           |              |              |             |            |              |             |            |           |             |             |           |           |             |           |            |           |           |           |           |
|-----------|-----------------------------------------------|----------|----------|--------|------|--------------------------|---------|------|-----------|---------------|--------|------------|-----------|-----------|------------|-----------|--------------|--------------|-------------|------------|--------------|-------------|------------|-----------|-------------|-------------|-----------|-----------|-------------|-----------|------------|-----------|-----------|-----------|-----------|
|           | G                                             | ' ŵ      | G        |        | Trum | ba Corporat              | ion (l  | JS)  | https:    | //www.trumk   | ba.com | n/t2/?s:   | ;=dT00    | OTc4N     | NzY2Jn     | M9N1      | [czNyZh      | PXR          | RkJn'       | Y9MC       | ZkPTE        | mZj0w       |            | 80%       |             | • 🛛         | ☆         |           |             |           | l          | i∖ ₫      | 2 0       | •         | S :       |
| ∯ Most    | Visite                                        | d 🧕      | Gettir   | ig Sta | rted | Finance 8                | ι Busir | ness | 🖨 FUI     | NDRIVER Web   | Mod    | CF         | FR        |           |            |           |              |              |             |            |              |             |            |           |             |             |           |           |             |           |            |           |           |           |           |
| Events    | Ca                                            | mpus     | Locati   | ons    | Im   | ages                     |         |      |           |               |        |            |           |           |            |           |              |              |             |            |              |             |            |           |             | T2          | Feedb     | back      | Trum        | ıba Cla   | ssic       | UNIVERSE  |           | /IS       | FOA       |
| Healthy   | Healthy Campus Network Published at: calendar |          |          |        |      |                          |         |      |           |               |        |            |           |           |            |           |              |              |             |            |              |             |            |           |             |             |           |           |             |           |            |           |           |           |           |
| ←<br>5 M  | M                                             | AY 20    | 20       | -      | ÷    | ^ + Add                  | Event   | 6    | Print     |               |        |            |           |           |            |           |              |              |             |            |              |             |            |           |             | List $\vee$ |           | <b>)</b>  | Search      |           |            |           |           |           | ۹ (       |
| 26 27     | 28                                            | 29       | 30       | 1      | 2    | $\leftarrow \rightarrow$ | C       |      |           |               |        |            |           |           |            | Μ         | AY 2         | 7 -          | 29          | , 20       | 20           |             |            |           |             |             |           |           |             |           | 6          | 3 Pacit   | fic Tim   | e (US 8   | & Cana    |
| 3 4       | 5                                             | 6        | 7        | 8      | 9    | SELECT                   | A       | JI   | None      | Select an a   | action |            |           |           | $ $ $\vee$ |           | Go           |              |             |            |              |             |            |           |             |             |           |           |             |           |            |           |           |           |           |
| 10 11     | 12                                            | 13       | 14       | 15     | 16   | ONGOING                  |         | -    | 1/28 - 12 | /30           | Exhit  | ibitions:  | :: Kalten | nbach, H  | Human I    | Figure,   | NEW ER       | A 9/         | Mane        | etti Shrem | n Museum     | • The Ja    | Shrem      | and Ma    | aria Man    | etti Shre   | em Mus    | seum (    | of Art is c | losed ur  | ntil furti | her noti  | ce. Eve   | nts are   | canceled  |
| 17 18     | 19                                            | 20       | 21       | 22     | 23   |                          |         | •    | 2/18 - 6/ | 19            | "Feat  | athered    | l Relatio | ons: Wo   | rks by N   | Marwin    | Begaye       | " <b>9</b> C | C.N. Go     | orman M    | luseum •     | The C.N.    | Sorman I   | Museu     | m is clos   | ed until    | further   | r notic   | e. , Solo ( | exhibitio | on by th   | e Diné i  | artist in | cludes p  | prints, w |
| 24 25     | 26                                            | 27       | 28       | 29     | 30   |                          |         | •    | 3/2 - 9/1 | 1             | "Vote  | tes for V  | Women     | : Celebr  | rating th  | he Cen    | tennial o    | of the       | ie 19t      | th Ame     | ndment       | t" 🛛 Peter  | J. Shields | s Librar, | y • Shiel   | lds Libra   | ry is clo | osed a    | t least th  | rough A   | pril 7, e  | except fi | or the 2  | 4-Hour    | Study R   |
| 31 1      | 2                                             | 3        | 4        | 5      | 6    |                          |         | -    | 4/1 - 5/3 | 1             | Drin   | nk Tahoe   | e Tap: P  | Plastic R | Reductio   | on Can    | npaign •     | An or        | ongoin      | g educat   | tional can   | npaign in   | Tahoe to   | reduo     | e single-   | use plas    | tics by   | encou     | raging p    | eople to  | Drink T    | íahoe T   | ap!       |           |           |
|           | We                                            | d, 5/27/ | 2020     |        |      |                          |         |      | 4/1 - 5/3 | 1             | Well   | Iness Ar   | mbassa    | dors • \  | Wellness   | Ambas:    | sadors ser   | ve as        | s repre     | esentativ  | es of the    | UC Davis    | Staff and  | d Facul   | ty Health   | n and We    | ell-being | ig prog   | gram whi    | le suppo  | orting a   | nd enga   | aging th  | eir colle | eagues ir |
|           | RENT                                          | r pub    | LICAT    | ION    | •^   |                          |         | -    | 4/17 - 6/ | 30            | ONLI   | LINE EXH   | HIBIT - " | "Picnic I | Day: By    | the De    | ecade" •     | Exper        | erience     | e more t   | than a cer   | ntury of P  | cnic Day   | highlig   | hts, fror   | n 1909 ti   | o 2019,   | , throu   | igh histo   | ric phot  | ographs    | s and vi  | deos fre  | om the    | library's |
| - 🖿 UCD   | avis                                          |          |          |        |      |                          |         | -    | 5/23 - 6/ | 5             | Fall 2 | 2020: O    | Jpen Re   | gistrati  | ion; Con   | ntinuin   | g Studen     | nts • I      | Open        | n registra | ation; con   | tinuing st  | udents. \  | Neekda    | sys 6:00    | a.mmi       | dnight.   | Week      | ends 10:    | 00 a.m    | -6:00 p.   | m.        |           |           |           |
| - 🖿 A     | I Publi                                       | c Event  | 5        |        |      | WED 5/27                 |         | _    | All Day   |               | Sprin  | ing Spor   | rte Suer  | andad     | a Interco  | ollegiate | Athlatics    |              | unced       | March      | 12 the tu    | roension    | of all ran | nainine   | winter      | enorte co   | moetit    | tion a    | od all ro   | cing con  | netitio    | n due t   | o the cr  | ronwi     | icur outb |
| - 6       | Staff                                         | , Facult | / and R  | tirees |      | 110 5121                 | -       |      | All Day   |               | sprin  | ng spor    | rts Susp  | Jendeu    | - merce    | onegrate  | Au metrea e  |              | - an incera | amarch     | 12 010 30    | apenaion    |            |           | , without a | sports co   | -         | crori, ai | ing en apr  | ing con   | pearon     | 1, 000 0  | o une co  | - Cright  | 103 0010  |
|           |                                               | lealthy  | Camp     | is Net | · 🔻  |                          | -       |      | 7:30am    | 9 hrs 30 mins | Nurs   | sing Ori   | ientatio  | on Day 6  | 6 🖗 Broa   | idway Bu  | uilding • Th | ne goa       | oal of n    | nursing o  | orientatio   | in is to en | sure that  | orient    | ees rece    | ive cons    | istent i  | .nform    | ation reg   | ;arding ; | policies,  | proced    | iures, s  | andard    | ds and d  |
| – 🗹 отн   | ER C                                          | ALEN     | DARS     |        | ^    |                          |         | -    | 7:30am    | 1 hr          | Pedia  | iatric Co  | ongenit   | tal Hear  | rt Disea   | se Con    | ference      | & Qu         | uality      | y Impro    | ovement      | t 🔍 UC Da   | vis Medic  | cal Cent  | er + The    | UC Dav      | is Pedia  | atric H   | eart Cen    | ter host  | s a Ped    | iatric Co | ongenit   | al Heart  | t Disease |
| + 🖿 Priva | te and                                        | Interna  | l Calenc | lars   |      |                          |         | -    | 7:50am    | 1 hr          | OB/G   | GYN Gra    | rand Ro   | unds 🖗    | UC Davis   | s Medical | l Center • 1 | The D        | Depart      | tment of   | Obstetri     | cs and Gy   | necology   | hosts     | Grand R     | ounds fr    | om 7:5    | 50-8:50   | ) a.m. on   | the 2nd   | i and 4t   | h Wedr    | esday (   | of each   | month a   |
| Requ      | est to :                                      | show or  | n UC Da  | vis    | -    |                          |         |      | 8:00am    | 2 hrs         | Pedia  | iatric Ac  | dvanced   | d Life Sı | upport     | (PALS)    | Blended      | d Lea        | arnin       | ng 🛛 Dan   | vis I Buildi | ing + The   | AHA Hea    | rtCode    | S blend     | ed learn    | ing pro   | ogram     | is a Web    | -based, : | self-pac   | ed inst   | ruction   | al progr  | ram that  |
|           | avis                                          | c Event  |          |        | Ţ    |                          |         | -    | 8:00am    | 8 hrs 30 mins | Reig   | șniting ti | the Spir  | rit of Ca | iring, Da  | ay 1 👽    | Administra   | tive Su      | Suppor      | rt Buildin | g (ASB) •    | This cour   | e will for | cus you   | ir attenti  | ion on ta   | iking be  | etter c   | are of yo   | urself, c | on stren   | gthenir   | ng your   | relation  | nships w  |

To edit the fiscal close calendar, please go to the "Current Publications" menu in the center of the left window and drill-down to Accounting and Finance Box by drilling down on UC Davis > All Public Events > Administration and Operations > Finance, Operations, and Administration > Finance & Business > Finance > Accounting & Financial Reporting. (Right below the calendar display.)

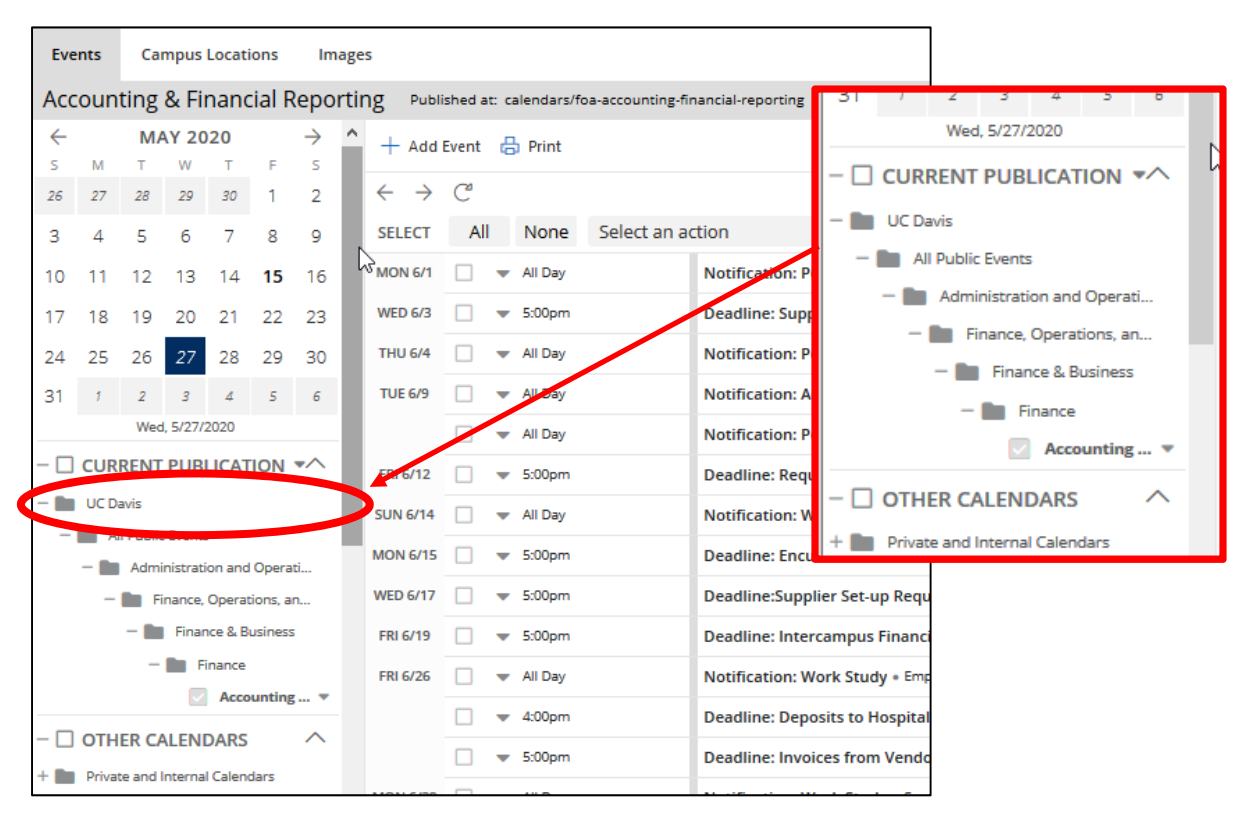

**NOTE**: when logging in, you may see different options under the **Current Publications**. If you do not see Finance, please minimize the "Current Publications" by clicking on the "-" sign in front of either **Current Publications** or **UC Davis**. You may need to toggle a couple times before you are able to see the correct options.

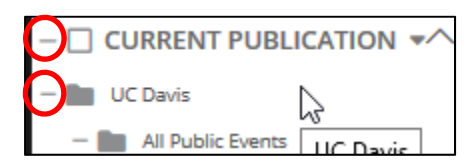

## Exporting

To edit the events on for the fiscal close calendar, you will need to export the current events from Trumba. Once you have selected the **Accounting & Financial Reporting** events from **Current Publications** menu (see "Accessing the Fiscal Close Calendar section"). Go to the **TASKS** menu on the bottom of the left window and select **Export**.

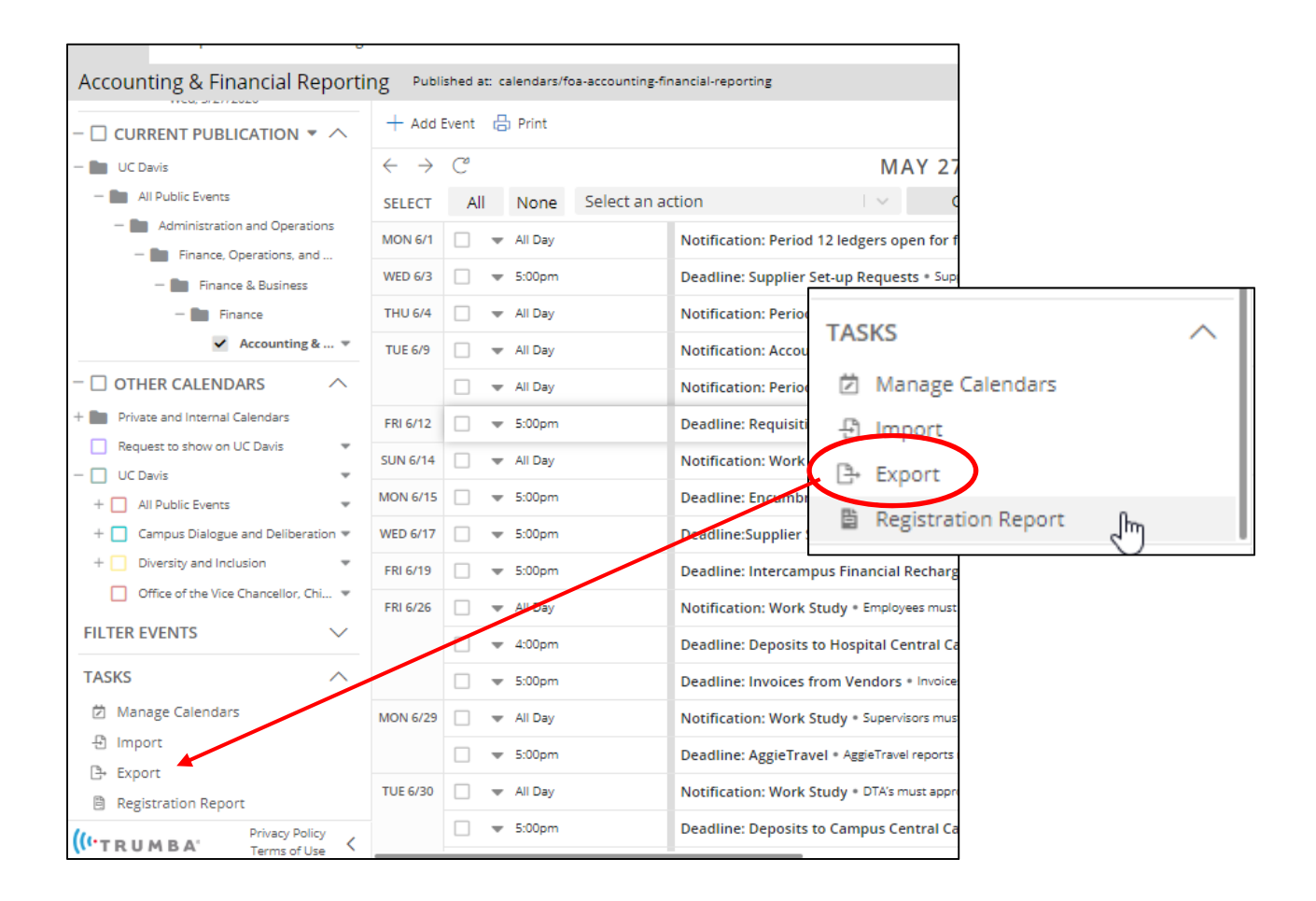

You will be transferred to another webpage.

On the new webpage. Select the **Download Calendar as CSV File** button.

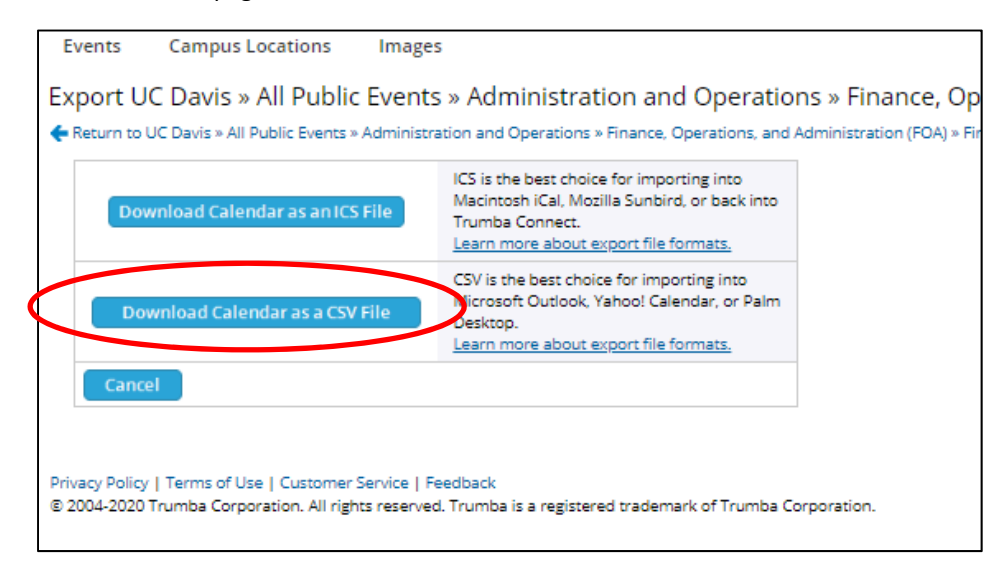

The download will appear on the lower left hand side of the Google Chrome browser.

| Return to UC Davis » All Public Events » A                                                | dministration and Operations » Finance, Operations, and                                                                                                | Administration ( |
|-------------------------------------------------------------------------------------------|----------------------------------------------------------------------------------------------------|------------------|
| Download Calendar as an ICS Fi                                                            | ICS is the best choice for importing into<br>Macintosh (Cal, Mozilla Sunbird, or back into<br>Trumba Connect.<br>Learn more about export file formats. |                  |
| Download Calendar as a CSV Fi                                                             | CSV is the best choice for importing into<br>Microsoft Outlook, Yahoo! Calendar, or Palm<br>Desktop.<br>Learn more about export file formats.          |                  |
| Cancel                                                                                    |                                                                                                    |                  |
|                                                                                           |                                                                                                    |                  |
|                                                                                           |                                                                                                    |                  |
|                                                                                           |                                                                                                    |                  |
| rivacy Policy I Terms of Use I Customer Se                                                | rvice   Feedback                                                                                                    |                  |
| rivacy Policy   Terms of Use   Customer Se<br>2004-2020 Trumba Corporation. All rights    | rvice   Feedback<br>reserved. Trumba is a registered trademark of Trumba C                                                                             | orporation.      |
| Privacy Policy   Terms of Use   Customer Se<br>2004-2020 Trumba Corporation. All rights   | rvice   Feedback<br>reserved. Trumba is a registered trademark of Trumba C                                                                             | orporation.      |
| Privacy Policy   Terms of Use   Customer Se<br>8 2004-2020 Trumba Corporation. All rights | rvice   Feedback<br>reserved. Trumba is a registered trademark of Trumba C                                                                             | orporation.      |
| Privacy Policy   Terms of Use   Customer Se<br>Ͽ 2004-2020 Trumba Corporation. All rights | rvice   Feedback<br>reserved. Trumba is a registered trademark of Trumba C                                                                             | orporation.      |
| Yrivacy Policy   Terms of Use   Customer Se<br>9 2004-2020 Trumba Corporation. All rights | nvice   Feedback<br>reserved. Trumba is a registered trademark of Trumba C                                                                             | orporation.      |
| rivacy Policy   Terms of Use   Customer Se<br>8 2004-2020 Trumba Corporation. All rights  | nvice   Feedback<br>reserved. Trumba is a registered trademark of Trumba C                                                                             | orporation.      |
| rivacy Policy   Terms of Use   Customer Se<br>9 2004-2020 Trumba Corporation. All rights  | rvice   Feedback<br>reserved. Trumba is a registered trademark of Trumba C                                                                             | orporation.      |
| rivacy Policy   Terms of Use   Customer Se<br>9 2004-2020 Trumba Corporation. All rights  | nvice   Feedback<br>reserved. Trumba is a registered trademark of Trumba C                                                                             | prporation.      |
| rivacy Policy   Terms of Use   Customer Se<br>9 2004-2020 Trumba Corporation. All rights  | rvice   Feedback<br>reserved. Trumba is a registered trademark of Trumba C                                                                             | orporation.      |
| rivacy Policy   Terms of Use   Customer Se<br>9 2004-2020 Trumba Corporation. All rights  | nrice   Feedback<br>reserved. Trumba is a registered trademark of Trumba C                                                                             | orporation.      |
| rivacy Policy   Terms of Use   Customer Se<br>0 2004-2020 Trumba Corporation. All rights  | nvice   Feedback<br>reserved. Trumba is a registered trademark of Trumba C                                                                             | orporation.      |
| rivacy Policy   Terms of Use   Customer Se<br>9 2004-2020 Trumba Corporation. All rights  | rvice   Feedback<br>reserved. Trumba is a registered trademark of Trumba C                                                                             | orporation.      |
| rivacy Policy   Terms of Use   Customer Se<br>9 2004-2020 Trumba Corporation. All rights  | nice   Feedback<br>reserved. Trumba is a registered trademark of Trumba C                                                                              | orporation.      |
| rivacy Policy   Terms of Use   Customer Se<br>0 2004-2020 Trumba Corporation. All rights  | rvice   Feedback<br>reserved. Trumba is a registered trademark of Trumba C                                                                             | orporation.      |
| rivacy Policy   Terms of Use   Customer Se<br>9 2004-2020 Trumba Corporation. All rights  | rvice   Feedback<br>reserved. Trumba is a registered trademark of Trumba C                                                                             | orporation.      |
| rivacy Policy   Terms of Use   Customer Se<br>9 2004-2020 Trumba Corporation. All rights  | nice   Feedback<br>reserved. Trumba is a registered trademark of Trumba C                                                                              | orporation.      |
| rivacy Policy   Terms of Use   Customer Se<br>0 2004-2020 Trumba Corporation. All rights  | rvice   Feedback<br>reserved. Trumba is a registered trademark of Trumba C                                                                             | prporation.      |
| rivacy Policy   Terms of Use   Customer Se<br>9 2004-2020 Trumba Corporation. All rights  | rvice   Feedback<br>reserved. Trumba is a registered trademark of Trumba C                                                                             | prporation.      |
| rivacy Policy   Terms of Use   Customer Se<br>0 2004-2020 Trumba Corporation. All rights  | nice   Feedback<br>reserved. Trumba is a registered trademark of Trumba C                                                                              | prporation.      |
| rivacy Policy   Terms of Use   Customer Se<br>0 2004-2020 Trumba Corporation. All rights  | rvice   Feedback<br>reserved. Trumba is a registered trademark of Trumba C                                                                             | prporation.      |
| rivacy Policy   Terms of Use   Customer Se<br>0 2004-2020 Trumba Corporation. All rights  | nice   Feedback<br>reserved. Trumba is a registered trademark of Trumba C                                                                              | prporation.      |
| rivacy Policy   Terms of Use   Customer Se<br>0 2004-2020 Trumba Corporation. All rights  | rvice   Feedback<br>reserved. Trumba is a registered trademark of Trumba C                                                                             | prporation.      |
| rivacy Policy   Terms of Use   Customer Se<br>0 2004-2020 Trumba Corporation. All rights  | rvice   Feedback<br>reserved. Trumba is a registered trademark of Trumba C                                                                             | prporation.      |
| rivacy Policy   Terms of Use   Customer Se                                                | rvice   Feedback<br>reserved. Trumba is a registered trademark of Trumba C                                                                             | prporation.      |

Double click on the **uc\_davis\_all\_public.csv** document icon and download the csv document to your computer. This file will be your working document.

### **Editing the CSV File**

Open the file from where you downloaded it and edit the information as needed.

|    | Α            | В              | С          | D           | E        | F            | G                    | Н                                                                                                    | - I                                                                                                    | J          | K           | L          | М             | N             |     |
|----|--------------|----------------|------------|-------------|----------|--------------|----------------------|----------------------------------------------------------------------------------------------------|----------------------------------------------------------------------------------------------------|------------|-------------|------------|---------------|---------------|-----|
| 1  | Subject      | Start Date     | Start Time | End Date    | End Time | All day ever | Description          | Location                                                                                                    | Web Link                                                                                                    | Event Temp | Audience T  | Event imag | Event Typ     | e(Id:34647)   |     |
| 2  | Deadline: I  | 5/15/2019      | 17:00:00   | 5/15/2019   | 17:00:00 | FALSE        | Submit               |                                                                                                    | http://finar                                                                                                    | Main Categ | Faculty and | https://ww | Forums, I     | Discussions a | and |
| 3  | Notificatio  | 6/1/2019       | 0:00:00    | 6/2/2019    | 0:00:00  | TRUE         | June Prelim          | ninary (Perio                                                                                                    | od 12) ledge                                                                                                    | Main Categ | Faculty and | https://ww | Administ      | rative Dates  |     |
| 4  | Deadline: V  | 6/1/2019       | 17:00:00   | 6/1/2019    | 17:00:00 | FALSE        | Work study           | / changes fo                                                                                                    | r any previo                                                                                                    | Main Categ | Faculty and | https://ww | Administ      | rative Dates  |     |
| 5  | Deadline: V  | 6/3/2019       | 17:00:00   | 6/3/2019    | 17:00:00 | FALSE        | Vendor set-          |                                                                                                    |                                                                                                    | Main Categ | Faculty and | https://ww | Administ      | rative Dates  |     |
| 6  | Notificatio  | 6/6/2019       | 0:00:00    | 6/7/2019    | 0:00:00  | TRUE         | <strong>Jui</strong> | ne Prelimina                                                                                                    | ary (Period 1                                                                                                    | Main Categ | Faculty and | https://ww | Administ      | rative Dates  |     |
| 7  | Notificatio  | 6/11/2019      | 0:00:00    | 6/12/2019   | 0:00:00  | TRUE         | Begin                |                                                                                                    | http://finar                                                                                                    | Main Categ | Faculty and | https://ww | Administ      | rative Dates, | For |
| 8  | Notificatio  | 6/11/2019      | 0:00:00    | 6/12/2019   | 0:00:00  | TRUE         | <strong>Ma</strong>  | ay (Period 1                                                                                                    | 1)                                                                                                    | Main Categ | Faculty and | https://ww | Administ      | rative Dates  |     |
| 9  | Deadline: E  | 6/14/2019      | 17:00:00   | 6/14/2019   | 17:00:00 | FALSE        | Submit               |                                                                                                    | https://fina                                                                                                    | Main Categ | Faculty and | https://ww | Administ      | rative Dates  |     |
| 10 | Deadline: R  | 6/14/2019      | 17:00:00   | 6/14/2019   | 17:00:00 | FALSE        | Any fiscal y         | /ear-end <st< td=""><td>rong&gt;Requis</td><td>Main Categ</td><td>Faculty and</td><td>https://ww</td><td>Forums, I</td><td>Discussions a</td><td>and</td></st<> | rong>Requis                                                                                                    | Main Categ | Faculty and | https://ww | Forums, I     | Discussions a | and |
| 11 | Deadline: II | 6/20/2019      | 17:00:00   | 6/20/2019   | 17:00:00 | FALSE        | Submit               |                                                                                                    | https://fina                                                                                                    | Main Categ | Faculty and | https://ww | Administ      | rative Dates  |     |
| 12 | Vendor Set-  | 6/21/2019      | 17:00:00   | 6/21/2019   | 17:00:00 | FALSE        | Vendor set-          | up for <stro< td=""><td>ng&gt;Automat</td><td>Main Cate</td><td>Faculty and</td><td>https://ww</td><td>Administ</td><td>rative Dates</td><td></td></stro<>      | ng>Automat                                                                                                    | Main Cate  | Faculty and | https://ww | Administ      | rative Dates  |     |
| 13 | Notificatio  | 6/25/2019      | 0:00:00    | 6/26/2019   | 0:00:00  | TRUE         | First day            |                                                                                                    |                                                                                                    | Main Categ | Faculty and | https://ww | Administ      | rative Dates  |     |
| 14 | Deadline: II | 6/26/2019      | 17:00:00   | 6/26/2019   | 17:00:00 | FALSE        | Invoices m           | ust be subm                                                                                                    | itted to Cent                                                                                                    | Main Categ | Faculty and | https://ww | Administ      | rative Dates  |     |
| 15 | Deadline: D  | 6/28/2019      | 16:00:00   | 6/28/2019   | 16:00:00 | FALSE        | Deposits m           | ust be phys                                                                                                    | ically receiv                                                                                                    | Main Categ | Faculty and | https://ww | Administ      | rative Dates  |     |
| 16 | Deadline: A  | 6/28/2019      | 17:00:00   | 6/28/2019   | 17:00:00 | FALSE        | AggieTrave           | l reports mu                                                                                                    | ist be <stron< td=""><td>Main Categ</td><td>Faculty and</td><td>https://ww</td><td>Administ</td><td>rative Dates</td><td></td></stron<> | Main Categ | Faculty and | https://ww | Administ      | rative Dates  |     |
|    | o III: o     | c (0.0 (0.040) | 47.00.00   | c 100 10010 | 47.00.00 | E AL OF      |                      |                                                                                                    | 1.0. 11 1                                                                                                    |            | e 11        | 1.0. 11    | A 1 1 1 1 1 1 |               |     |

Column A: Subject

Subject is the title of the event. Most of these are the same year-to-year. If you need to remove an event, delete the whole line. If you need to add one, insert one.

#### Column B: Start Date

This is the date that event starts. Please enter the date in the format of m/dd/yyyy, or month/date/four digit year.

#### Column C: Start Time

This is time the event starts. Please enter this value as a 24 hour time period hh:mm:ss, or (hour: minute: seconds).

#### Column D: End Date

This is ending date for the event. Please enter the date in the format of m/dd/yyyy, or month/date/four digit year.

#### Column E: End Time

This is time the event ends. Please enter this value as a 24 hour time period hh:mm:ss, or (hour: minute: seconds).

#### Column F: All Day Event

If this is an all-day event, enter the value TRUE. If it is not, enter in the value FALSE.

#### Column G: Description

Enter in the text for the description of the event. You will need to format anything in bold using code similar to html. For example, if you wanted a word to be bolded, please use the beginning tag **<strong>** in front of the text string and ending tag **</strong>**.

If you wanted the description:

Credit Card Receipt (CCR) documents must be fully approved in KFS by 7:00pm in order to post to June (FY 19-20)

To appear as the below format on the calendar website:

Credit Card Receipt (CCR) documents must be fully approved in KFS by 7:00pm in order to post to June (FY 19-20)

The text would need to appear as the following in the CSV description line with the beginning and end tags surrounding the string you want to bold (see tags in blue font in the example below). Tags do not need to be formatted in blue in the actual CSV document.

Credit Card Receipt (CCR) documents must be<strong> fully approved </strong>in KFS by <strong>7:00pm</strong> in order to post to June (FY 19-20).

Column H: Location For fiscal close, this should mostly be left blank unless there is an in-person event.

Column I: Web Link Enter the URL of the website you would like to reference (if any). If not, leave blank.

Column J: Event Template Leave as "Main Category".

Column K: Audience Type Leave as Faculty and Staff. This is your target audience.

Column L: Event Image Enter the URL of the image.

Column M: Event Type The current categories are:

- Administrative Dates
- Administrative Dates, Forums, Discussions and Information Sessions
- Forums, Discussions and Information Sessions

These may change depending if management decides to change the format of communication to Campus. You would need to review the even type with the accounting supervisors and director.

### Save Your Edits

Once you have made your edits. Save the CSV file. You will need to import this into Trumba for the changes to be implemented.

## Importing Calendar to Trumba

You will need to go back to the Trumba website, log-in and go to the **Accounting & Financial Reporting** section under **Current Publications** (see Accessing the Fiscal Close Calendar section)

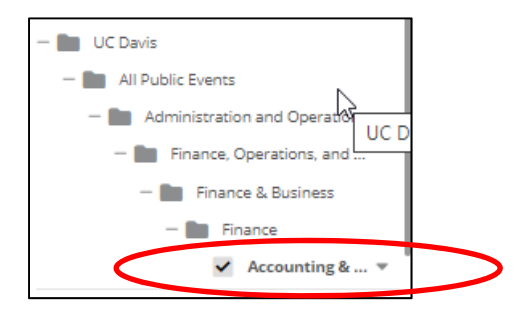

Scroll to the bottom of the left page menu and select **Import** from the **TASK** menu.

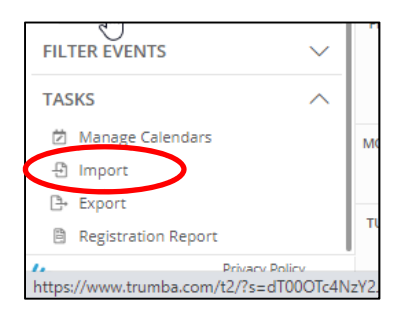

As with the export function, you will also be redirected to a different webpage. On this page, please select the **Choose File** button to select the CSV file that will be uploaded.

| Enter the complete path of a data file containing the events you wish to import:<br>Choose File No file chosen                                                                         |   |
|----------------------------------------------------------------------------------------------------|---|
| Enter the web address of a data file containing the events you wish to import: ?                                                                                                    | ] |
| Supported file formats are Comma Separated Values (CSV), Tab Delimited (TXT), Microsoft Excel (XLS, XLSX), iCalendar (ICS)<br>vCalendar (VCS), and Extensible Markup Language (XML). ? |   |
| ext > Cancel                                                                                                    |   |

Once you have selected the file to be imported. Please select the **Next** button.

|     | Enter the complete path of a data file containing the events you wish to import:                                                                                                   |
|-----|----------------------------------------------------------------------------------------------------|
| -OR | Choose Hie I No file chosen                                                                                                    |
|     | Enter the web address of a data file containing the events you wish to import: ?                                                                                                   |
|     | Supported file formats are Comma Separated Values (CSV), Tab Delimited (TXT), Microsoft Excel (XLS, XLSX), iCalendar (ICS), vCalendar (VCS), and Extensible Markup Language (XML). |
|     | Next > Canco                                                                                                    |

Once your file is uploaded, open the each of the items and update the **Also Shows on** field and select the following from the drop down menu: **UC Davis » All Public Events » Administration and Operations » Finance, Operations, and Administration (FOA) » Finance & Business » Finance** 

| - 19 - 19 - 19 E      |                             |                  |           |                     |                          |                |                                 |                              |
|-----------------------|-----------------------------|------------------|-----------|---------------------|--------------------------|----------------|---------------------------------|------------------------------|
| Find on page          | prese                       |                  |           |                     | No results               | < >            | $\diamond$ Options $\checkmark$ |                              |
| Events Campu          | us Locations Images         |                  |           |                     |                          |                |                                 |                              |
| Accounting & F        | Financial Reporting         | Published at: c  | alendars  | /foa-accounting-fir | ancial-reporting         |                |                                 |                              |
| Return                |                             |                  |           |                     |                          |                |                                 |                              |
| to UC Davis » All Pub | lic Events » Administration | and Operations » | Finance   | e, Operations, and  | Administration (FOA) » F | inance & Busin | ness » Finance » Acco           | unting & Financial Reporting |
| 🖉 Event Informat      | tion 🆓 Registration         | @ Announ         | cements   | 5                   |                          |                |                                 | Вок                          |
| Event Info            | rmation                     |                  |           |                     |                          |                | Template: Main                  | Categories and Filters       |
| Owning calend         | ar 🕜                        | UC Davis » All   | Public    | Events » Admir      | istration and Operatio   | ns » Finance   | , Operations, and               | Administration (FOA)         |
|                       |                             |                  |           |                     |                          | -              |                                 |                              |
| Also shows on         | 0                           | -                |           |                     |                          |                |                                 |                              |
| Title                 |                             | Deadline: Inte   | erlocatio | on Transfer of F    | unds (ILT)               |                |                                 |                              |
| Location              |                             |                  |           |                     |                          |                |                                 | Ø Map Link                   |
|                       |                             |                  |           |                     |                          |                |                                 | H Lat/Long                   |
|                       |                             |                  |           |                     |                          |                |                                 | () Recent                    |
| When                  |                             | 5/15/2020        | <b>#</b>  | 5:00 PM             | ⊙ → 5:00 PM              | 0              | 6                               | Pacific Time (US & Can       |
|                       |                             | 5/15/2020        | <b>#</b>  |                     |                          |                |                                 |                              |
|                       |                             | All day          | Spe       | cify duration       | ⑦ Canceled               |                |                                 |                              |
| Repeat 🕜              |                             | None             |           | 1~                  |                          |                |                                 |                              |

Click **OK** to save changes.

Go to the Fiscal Close Calendar website to see if the events have been uploaded. The URL for the calendar is: https://financeandbusiness.ucdavis.edu/systems/kuali/fiscal-close/calendar